## Readington Home School Association, Inc.

## P.O. Box 700, Whitehouse Station, New Jersey 08889

One of the great aspects of having an online directory is to be able to reach out to classmates for homework help, to set up playdates for students, and to work together as families to create a great class environment. In this time when we are in and out of in person instruction, it becomes even more important to keep in touch with other students to create a sense of class and school community. The directory for your class can also be used to set up study pods in case you have interest in participating with your student. The H.S.A. is here to support our school community and an accurate Student Directory is one way to accomplish that goal while still giving parents the ability to control the use of their information. This information is never to be used for solicitation of any kind.

It is important to place your children into their classrooms using the Student Directory part of the Readington H.S.A.'s PTBoard website (You will need to manually update their classroom each year). This is the primary way that families in the class can share contact information with each other. If you do not assign your children to their classrooms then their information will not be listed. Of course, if families do not want to share their contact information, they can opt out at any time by going into the Student Directory, My Student tab and unchecking the "Show in Directory" box.

Thank you so much for helping to make our PTBoard site as useful to all of our families as it can be. Detailed instructions follow below. If you have any questions, please contact readingtonschoolshsa@gmail.com.

How to Add Your Children to their PTBoard classrooms:

1. Log in to your account on the <u>Readington H.S.A. PTBoard</u> site. If you don't have an account, you will be able to create one and can join as a Guest.

|                           | IOTIN                                                  |                |
|---------------------------|--------------------------------------------------------|----------------|
| By paying the membersh    | ip fee, you will become a member of Readington H.S.A., |                |
| or, if you have school    | code, provide below and click "Join":                  |                |
| School Code               | Join                                                   |                |
|                           |                                                        |                |
| ould like to cont         | inue as a guest?                                       |                |
| ÷                         |                                                        |                |
| To continue as a gues     | t, send a short note to admin:                         |                |
| Your student name, g      | ade, class etc. or type "I am'a teacher/staff".        |                |
|                           |                                                        |                |
|                           |                                                        | ial.           |
| Your admin will receive y | our note and review. Once approved, you will become a  | school member. |
|                           |                                                        |                |
| Continue As a Guest       |                                                        |                |

## Readington Home School Association, Inc.

P.O. Box 700, Whitehouse Station, New Jersey 08889

- 2. Navigate to the Student Directory on the left hand side or on a mobile device select the three bars on the top left to get a menu from which to select.
- 3. Select "My Student" tab.

| Readington Townshi<br>Public Schools | P Readington H.S.A.                                   | G Select Langu<br>Home Switch School Jo |
|--------------------------------------|-------------------------------------------------------|-----------------------------------------|
| All students<br>Class & Group        | Home / Student Directory Student Directory My Student |                                         |
| Grade                                | My Student Directory in Readington H.S.A.             | Add a Student                           |
|                                      | Wait for Approval                                     |                                         |

- 4. If your child or children are listed, then place them into their classrooms. NOTE: RMS you will place them into their grade, i.e. Readington Middle School 8<sup>th</sup> Grade.
- 5. If your child or children are not listed, select the green "Add a Student" button to add them. If you want to include them in the Student and Classroom Directory, then you must check the "Show in Directory" box.

| udent                                                      |                        |                                        |                                                   |
|------------------------------------------------------------|------------------------|----------------------------------------|---------------------------------------------------|
| Anna                                                       |                        | MI                                     | Test                                              |
| 5                                                          |                        | • Holland Brook School Mrs. Krayem's C |                                                   |
| how in Directory 🗹                                         |                        |                                        |                                                   |
| o show the information in :<br>beckbox, if you up check it | school student directo | ry, please                             | make sure you check the above "Show in Directory" |